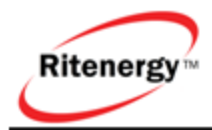

# **Ritenergy Pro**

(Version 3.XX)

# ACCESS CONTROL SYSTEMS

# **USER MANUAL**

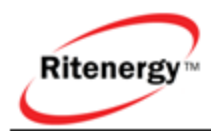

# TABLE OF CONTENTS

| RITENERGY PRO PROGRAMMING GUIDE    | 3  |
|------------------------------------|----|
| System Requirement                 | 3  |
| System Components                  | 3  |
| Basic Programming                  | 3  |
| Install Ritenergy Pro Software     | 4  |
| Create a new Account               | 4  |
| Initialize the locks               | 6  |
| Add Users                          | 7  |
| Add Doors                          | 8  |
| Upload users to the doors          | 10 |
| Advanced Programming               | 11 |
| Manage Schedules                   | 12 |
| Retrieve Information from the lock | 14 |
| іКеу                               | 16 |
| iCode                              | 17 |
| Views                              | 18 |
| Database Maintenance               | 19 |
| TERMINOLOGY                        | 20 |

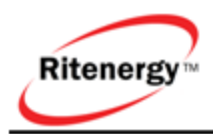

# RITENERGY PRO PROGRAMMING GUIDE

## SYSTEM REQUIREMENT

The following hardware and software minimum requirements are recommended to use the Ritenergy Pro software:

- IBM compatible PC (Pentium II or greater) capable of running Windows with an available USB port for an iButton USB Encoder.
- Screen area resolution capability of 1024 x 768 pixels.
- CD-RW driver for installing the software and for backing up the database.
- Hard disk drive with at least 100 MB of disk free space.
- Minimum system memory of 128 MB, or as recommended by the operating system.
- Microsoft® Windows® 7 32-Bit/64-Bit, Microsoft Windows Vista® 32-Bit and Microsoft Windows XP.

## SYSTEM COMPONENTS

The Ritenergy Access Control System requires the following components:

- RITENERGY PRO series locks
- PC and the Ritenergy Pro software
- USB iButton encoder
- iButton Programmer
- ibutton Credential (optional)
- iKey Credential(optional)

You have installed the locks in the doors. Now you want to use Ritenergy Pro software to program the locks. Here are the steps to start:

## **BASIC PROGRAMMING**

Install the Ritenergy Pro software

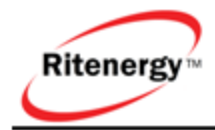

- 1. Create a new Account
- 2. Initialize the locks
- 3. Add Users
- 4. Add locks
- 5. Upload Users to the doors

## INSTALL RITENERGY PRO SOFTWARE

Please read the readme.txt file for the latest information about your Ritenergy Pro software and System Requirements.

- 1. Place Software CD into the CD-ROM drive. The Autorun will start the installation Menu automatically
- If the installation Menu does not automatically start, you can start it manually by open the D drive (CD/DVD drive), and click the "CD\_Start " file
- 3. Install 1-Wire USB Drive first. After finished installation, insert the USB encode to the PC, the computer will find the new device and prompt you through the process.
- 4. Install the Rite Pro Software second. The Setup Wizard will guide you through the installation process. Your software Serial Number is located on the CD holder.

## **CREATE A NEW ACCOUNT**

The Ritenergy Pro has now been loaded and is ready for login. The software displays the **login** screen:

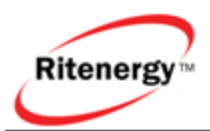

| 📔 Login                              | X                                    |  |  |  |  |  |  |  |
|--------------------------------------|--------------------------------------|--|--|--|--|--|--|--|
| Ritelock                             | Thank You for Using<br>RITE LOCK PRO |  |  |  |  |  |  |  |
| Please Log On - The Password is left | Blank by default.                    |  |  |  |  |  |  |  |
| User Name: Ac                        | Imin 🔹                               |  |  |  |  |  |  |  |
| Enter Password:                      |                                      |  |  |  |  |  |  |  |
|                                      |                                      |  |  |  |  |  |  |  |
| <b>✓</b> <u>0</u> κ                  |                                      |  |  |  |  |  |  |  |

**Note:** The default User Name is "Admin" and Password is left blank. These will only be used for the initial login to the software, and **must** be changed to proceed further.

1) Click OK to login the software, from "Tools" drop down menu, select "Manage Account"

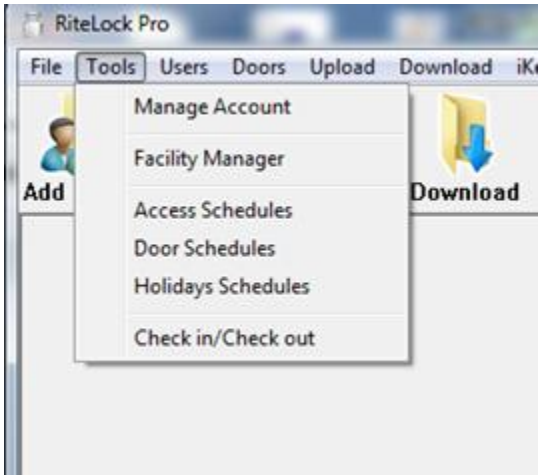

2) The software displays the "Manage Account" window

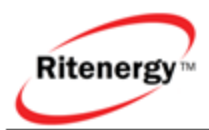

|   | Manage Account                 |                           |                      |                            |                   | 23   |
|---|--------------------------------|---------------------------|----------------------|----------------------------|-------------------|------|
| Þ | User Name<br>Admin             | User Type<br>Administrato | User<br>Pass<br>Conf | r Name:<br>sword:<br>íirm: | Admin<br>******** |      |
|   | <mark>∵</mark> i <u>A</u> dd ≛ | T <u>D</u> elete          | User                 | r Type:                    | Administrator     | Quit |

- 3) In the "User Name" field, type in a new user name.
- 4) In the "Password" field, type in a password for the new user, make sure you have at least one "Administrator" user in the account.

**Note:** Be sure to make a note of the password that was specified. If it is lost, you will have to reinstall the software, or call Technical Support line for assistance.

## **INITIALIZE THE LOCKS**

1) From "Tools" drop down menu, select "Facility Manager"

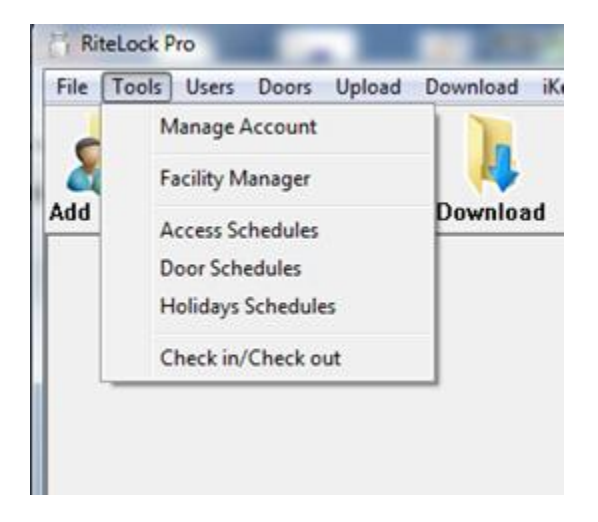

2) The software displays the "Facility Manager" window

The default parameters are set to maximize the lock performance, but you can change them to meet your own preference.

3) Change Facility Code

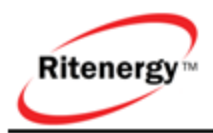

Facility Code is a unique 8 digits code assigned to each lock, so your locks will be operated independently from others who had same system. All the locks come out of the box are identical; you need change the code and initialize the lock in order to communicate with your system.

| 📋 Facility Manager                                     | X                                                  |
|--------------------------------------------------------|----------------------------------------------------|
| Set Lock Parameters   Set Lock Time   Retrieve Lock ID | 1                                                  |
| This software is licensed to :                         | City Of Riverside                                  |
| V Daytime Saving                                       | Initialize Lock O Setup Lock                       |
| Start: 3 - 2 - 0 - United States                       | s daylight saving time starts on the second Sunday |
| End: 11 - 1 - 0 - in March and                         | ends on the first Sunday in November.              |
| <b>▼ PC Time:</b> 9/27/2010 <b>▼</b> 8:53:33 PM +      | ☐ Blink                                            |
| Facility Code: 9991234                                 | Motor Running Time(0.1-99): 0.6                    |
| Buzzer Volume(0=Off,3=Loud): 1                         | Pass Time(1-99 secs): 5                            |
| Tamper Shut Time(secs): 60                             | Tamper Count(# of tries): 3                        |
|                                                        |                                                    |
| 🖳 Upload                                               | <u> </u>                                           |

**Note**: The default Facility Code is 99912345 (8 digits). It is mandatory to change the facility code for security reason

4) Initialize the lock

Make sure "Initialize Lock" button been checked. With the USB encoder connect to the PC, snap your Programmer (Yellow Fob) onto USB encoder reader (make sure only one key fob attach to the reader), Click "Upload", the system information will write into the Programmer, and a successful massage will pop up. From the keypad, enter "\*12345#", green LED will lit up, place programmer fob against the iButton reader on the keypad, two beeps to confirm the job.

**Note**: After initialize the lock, the manual programming functions will no longer work. You need full reset the lock in order to resume the manual programming.

## ADD USERS

In the Ritenergy Pro software, you can add new users, define user type and set access schedule. The Ritenergy Pro software allows you to manage users from the **Users** menu.

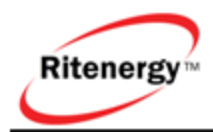

To manage users, from the **Users** menu select **Add Users**, or click the **Add Users** button.

| First Name         Last Name         Serial ID         Pin Code         User Type           I Shetly         Huffman         310000021131FA01         Button         Button           Bob         Freeman         1785         Fin           Chad         Wader         08000009FEFC909         iButton           David         Cook         300000001086324         Toggle Button           Service         C1         1387         One Time Pin           Sam         Dufin         3567         Pin | Activat |
|----------------------------------------------------------------------------------------------------|---------|
| Sherly         Huffman         310000021131FA01         IButton           Bob         Freeman         1785         Pin           Chad         Wader         08000009FEFC909         iButton           David         Cook         300000001066324         Toggle Button           Service         C1         1387         One Time Pin           Sam         Dulin         3567         Pin                                                                                                    |         |
| Bob         Freeman         1785         Pin           Chad         Wader         08000009FEFC909         iButton           David         Cook         300000001086324         Toggle Button           Service         C1         1387         One Time Pin           Sam         Dulin         3567         Pin                                                                                                    |         |
| Chad         Wader         0B0000009FEFC909         iButton           David         Cook         300000001086324         Toggle iButton           Service         C1         1387         One Time Pin           Sam         Dulin         3567         Pin                                                                                                    |         |
| David Cook 300000001086324 Toggle iButton<br>Service C1 1387 One Time Pin<br>Sam Dulin 3567 Pin                                                                                                    |         |
| Service C1 1387 One Time Pin<br>Sam Dulin 3567 Pin                                                                                                    |         |
| Sam Dulin 3567 Pin                                                                                                    |         |
|                                                                                                    |         |
| First Name: Sherly Last Name: Huffman                                                                                                    |         |
| Rutton ID: 210000021121EA01 / Read Rutton Dis Code:                                                                                                    |         |
| Ballon D. Stoodozin Stradi                                                                                                    |         |
| User Type: Button   AccessSchedule: Always                                                                                                    |         |
|                                                                                                    |         |
| Button<br>V Activate Pin V Holidays                                                                                                    |         |

**Note:** You can define a maximum of 1,000 users to each lock, but unlimited number of users in the software

1) Add iButton User

With the USB encoder connect to the PC, snap your iButton fob (Black Fob) onto USB encoder reader (make sure only one fob attach to the reader)

| D.<br>First Nar | ouble Click H | ere |                |
|-----------------|---------------|-----|----------------|
| iButton ID:     |               | <.  | - Read iButtor |
| User Type:      | iButton       | •   |                |
| 🔽 Activate      |               |     |                |

Click **Add** button, point mouse to "iButton ID" field and double click the mouse, the iButton ID will pop up. Fill in "First Name" and "Last Name". If you are familiar with the software, you can select "Access Schedule" and "Holidays" for each user at this time, otherwise leave them as it is and click **Save.** 

- 2) Add Other Type of Users
  - Toggle Pin/iButton unlock the lock indefinitely. When the toggle code/iButton is entered again, the lock will immediately lock back.
  - One time Pin will only work once and will be purged from lock memory.
  - Supervised Pin requires an iButton first (iButton plus Pin).

## ADD DOORS

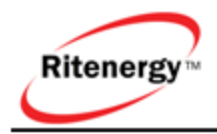

Door location provide a way to manage multiple doors at a site. The Ritenergy Pro software allows Operators to group doors according to its location.

For example, your site may be an office complex where you will be installing the RITENERGY PRO serial locks in three different buildings. In this case, you can create three different door groups and name them Bldg A, Bldg B, and Bldg C, you can create many door names within a building like Suite 101, Suite 102

|                                                             |                                           | Door List                           |                     |                 |          |
|-------------------------------------------------------------|-------------------------------------------|-------------------------------------|---------------------|-----------------|----------|
| Door Name                                                   |                                           | Door Location                       |                     | Door ID         | )        |
| Facility Room                                               | Bldg A                                    |                                     | ;                   | 3800000B3AE3    | 39601    |
| Copy Room                                                   | Bldg B                                    |                                     | ;                   | 300000000108    | 6324     |
| Suite 101                                                   | Bldg C                                    |                                     | E                   | B300000B3717    | E701     |
| Suite 102                                                   | Bldg C                                    |                                     | I                   | FD 7E 07020B 4F | BE01     |
|                                                             |                                           |                                     |                     |                 |          |
|                                                             |                                           |                                     |                     |                 |          |
|                                                             |                                           |                                     |                     |                 |          |
|                                                             |                                           |                                     |                     |                 |          |
|                                                             |                                           |                                     |                     |                 |          |
|                                                             |                                           |                                     |                     |                 |          |
|                                                             |                                           |                                     |                     |                 |          |
|                                                             |                                           |                                     |                     |                 |          |
| Lock Information                                            |                                           |                                     |                     |                 | _        |
| Lock Information<br>Door ID: FD7E0                          | 7020B4FBE01 < <b>R</b> e                  | ead ID Door Name:                   | Suite 102           |                 |          |
| Lock Information<br>Door ID: FD7E0<br>Door Schedule: Always | 7020B4FBE01 <-Re<br>Open 💌                | ead ID Door Name:<br>Door Location: | Suite 102<br>Bldg C | 2               | <b>•</b> |
| .ock Information<br>Door ID: FD7E0<br>Door Schedule: Always | 7020B4FBE01 <re<br>Open ▾<br/>🛐 🛱</re<br> | ead ID Door Name:<br>Door Location: | Suite 102<br>Bldg C | 2               |          |

1) Manually Add Lock ID (Door ID)

Each lock has a unique and unalterable lock ID (Door ID), you can find the lock ID on back of the keypad. Click "Add" button, manually input the lock ID.

2) Retrieve Lock ID (Door ID) from the lock

From the **Download** menu select **Download Doors**, or click the **Download** button

| 🕆 Download       | I formation in sector    |
|------------------|--------------------------|
| Retrieve Lock ID | Audit Trail Lock Setting |
|                  |                          |

With the USB encoder connect to the PC, snap your Programmer (Yellow Fob) onto USB encoder reader (make sure only one key fob attach to the reader), Click "Upload", the system information will write into the Programmer, and a successful massage will pop up. Unplug the Programmer; and place it against the iButton reader on the lock

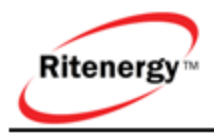

keypad, the green LED lit up with two beeps to confirm the job. Snap the Programmer back onto the encoder, click **Add** button, under **Lock Information**, point mouse to "Door ID" field and double click the mouse, the lock ID will pop up.

|   | Double Click Here                   |
|---|-------------------------------------|
| L | Lock Information                    |
| l | Door ID: <read id<="" th=""></read> |
|   | Door Schedule: Always Close 💌       |

## **UPLOAD USERS TO THE DOORS**

The Upload function allows you to assign one door or multiple doors (up to 15 doors) at a time. To manage door access assignment, select **Upload Doors** from the **Upload** menu, or click the **Upload** button.

| RiteLock Pro - [Upload Doors] | Married Street    | Section State Name   | A Manual Real and Address of                                      | -                            | - • X                 |
|-------------------------------|-------------------|----------------------|-------------------------------------------------------------------|------------------------------|-----------------------|
| File Tools Users Doors Upload | d Download iKey i | iCode Read Views H   | Help                                                              |                              |                       |
| Add Users Add Doors Upload    | d Download iK     | iCode                | Read Login Name: Adm                                              | in r: C:\Program Files\Ritel | 9/26/2010 10:53:31 PM |
| Select A Door From Doo        | or List D         | Door Name: Copy Room | Door Locati                                                       | on: Bldg B                   |                       |
| Lock Name Lock Location       | Selected A        |                      | lleerliet                                                         | To Select                    |                       |
| Copy Room Bldg B              |                   | First Name Last Name | Status Access Schedule                                            | Ilser Tune                   |                       |
| Facility Room Bldg A          |                   | m Dulin              | Always                                                            | Pin                          |                       |
| Suite 101 Bldg C              |                   | Dain                 | Amayo                                                             |                              |                       |
|                               | E<br>Que          |                      | tri Bo pri<br>Bemove Bemove All Query<br>☐ Access Sch<br>☐ Status | Copy From Another Lock       | ×<br>×                |
|                               |                   |                      | Selected User List (Double c                                      | lick field to add/rem        | ove Users)            |
|                               | -                 | First Name Last Name | e Status Access Schedule                                          | User Type                    | <u>^</u>              |
|                               | ▶ Bol             | b Freeman            | access 2                                                          | Pin                          |                       |
|                               | Chi               | ad Wader             | access 3                                                          | iButton                      | =                     |
|                               | - Da              | avid Cook            | Always                                                            | l oggle iButton              |                       |
|                               | Ser               | trvice U1            | Always                                                            | Une Time Pin                 |                       |
|                               |                   | i tamidi             |                                                                   | in output                    |                       |
|                               | 6                 | 🗊 Upload             | i                                                                 | <u>C</u> lose                |                       |

If you are first time user, we recommend that you program one lock at a time.

- 1) Select a lock from the lock list
- 2) Add users to the lock by click "Add", Add All" buttons.

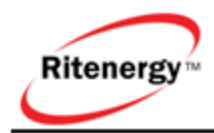

- If you have already programmed a lock, and want the second lock to be exactly the same, simply click "Copy From Another Lock" and select the lock need to be copied and click Select
- 4) Snap the Programmer (Yellow Fob) onto USB encoder reader and Click "Upload"
- 5) The Upload information will write into the Programmer, and a successful massage will pop up.
- 6) Unplug the Programmer; and place it against the iButton reader on the lock keypad, the green LED blinks with two beeps to confirm the job

If you have multiple locks and familiar with the system, then multiple lock assignment will be the choice

- 1) Select the locks (up to 15 locks and maximum 128 users per lock) from the lock list
- 2) Snap the Programmer (Yellow Fob) onto USB encoder reader and Click "Upload"
- 3) A "Select Upload Type" window will pop up

| Select upload type  |                    |
|---------------------|--------------------|
| Upload Lock Setting | C Upload User List |
| ✓ <u>S</u> elect    | <u> </u>           |

Upload Lock Setting -assign door schedules to the locks

Upload User List-Assign users to the locks

## **ADVANCED PROGRAMMING**

- 1. Manage Schedules
- 2. Retrieve Information from the lock
- 3. iKey
- 4. iCode
- 5. Views
- 6. Database Maintenance

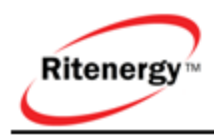

## MANAGE SCHEDULES

#### MANAGE ACCESS SCHEDULES

An Access Schedule is a defined time period during the span of a week in which users can be granted access to the door. The Ritenergy Pro software allows you to pre-define access schedules. Once you have defined access schedules, you will assign them to the users who will access those doors.

There are eight access schedules in the software. However, the **Always** access schedule is fixed in the software; it cannot be changed or deleted. The **Always** schedule allows 24/7 access to its associated users.

To manage access schedules, from the Tools drop down menu select

| 8 | Acces | s Schedules    |     |     |     |     |            |      |     |           |           |    | 22                                        |
|---|-------|----------------|-----|-----|-----|-----|------------|------|-----|-----------|-----------|----|-------------------------------------------|
|   |       |                |     |     |     |     |            |      |     |           |           |    |                                           |
|   | No    | Schedule Name  | Sun | Mon | Tue | Wed | Thu        | Fri  | Sat | StartTime | End Time  | ~  | Access Schedule Name: access 8            |
|   | 1     | Always         |     |     |     |     |            |      |     | 00:00:00  | 23:59:59  |    |                                           |
|   | 2     | Daily Schedule |     |     |     |     |            |      |     | 08:00:00  | 17:00:00  |    | Sun 🗖 Mon 🗖 Tue 🗖 Wed 🗖 Thu 🗖 Fri 🗖 Sat 🗖 |
|   | 3     | Night shift    |     |     |     |     |            |      |     | 16:00:00  | 23:00:00  |    | Short Times 12:00:00 AM                   |
|   | 4     | access 4       |     |     |     |     |            |      |     | 00:00:00  | 11:59:59  |    | Start Time: 12:00:00 AM                   |
|   | 5     | access 5       |     |     |     |     |            |      |     | 00:00:00  | 11:59:59  |    |                                           |
|   | 6     | access 6       |     |     |     |     |            |      |     | 00:00:00  | 11:59:59  |    |                                           |
|   | 7     | access 7       |     |     |     |     |            |      |     | 00:00:00  | 11:59:59  |    |                                           |
|   | 8     | access 8       |     |     |     |     |            |      |     | 00:00:00  | 11:59:59  |    |                                           |
| F |       |                |     |     |     |     |            |      |     |           |           |    |                                           |
|   |       |                |     |     |     |     |            |      |     |           |           | =  |                                           |
|   |       |                |     |     |     |     |            |      |     |           |           |    |                                           |
|   |       |                |     |     |     |     |            |      |     |           |           |    |                                           |
|   |       |                |     |     |     |     |            |      |     |           |           |    |                                           |
|   |       |                |     |     |     |     |            |      |     |           |           | -  |                                           |
| - |       |                |     |     |     |     |            |      |     |           |           |    |                                           |
|   |       |                |     |     |     |     | R          | Edit |     | Ba Save   | (2) Cance | el | 🖡 Quit                                    |
|   |       |                |     |     |     |     | - <u>-</u> |      |     | 112000    | Q 2000    |    |                                           |

### Access Schedules:

- 1) From the **Access Schedules** window, select an access schedule to edit by clicking it.
- 2) Click **Edit**. The software will activate the **Edit Access Schedule** panel on the right.
- 3) In the Access Schedule Name field, change the name of the access schedule.
- 4) Select the appropriate check box for the day(s) of the week you want to set the access schedule. These are the days that users will have access to a door.
- 5) In the **Start Time** field, change the start time, if necessary. This is the time that access begins each day.
- 6) In the **End Time** field, change the end time, if necessary. This is the time that access ends each day.
- 7) Click **Save** to save the change.

#### MANAGE DOOR SCHEDULES

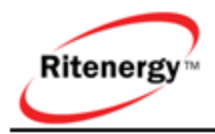

A Door Schedule is a defined time period during the span of a week in which locks can be programmed to operate by itself, such as change lock mode from storeroom to classroom, or/and unlock/lock the door.

There are 32 access schedules in the software. However, the **Always Close** and **Always Open** schedules are fixed in the software. They cannot be changed or deleted. The **Always Close** schedule work as storeroom lock, it lock the door back immediately after the entry.

The **Always Open** schedule work as classroom lock, it unlock the door indefinitely after the entry.

|     | Door | Open Schedules |     |       |     |     |       |     |     |           |           |    |                                               | 23 |
|-----|------|----------------|-----|-------|-----|-----|-------|-----|-----|-----------|-----------|----|-----------------------------------------------|----|
|     |      |                |     |       |     |     |       |     |     |           |           |    |                                               |    |
|     | No   | Schedule Name  | Sun | Mon   | Tue | Wed | Thu   | Fri | Sat | StartTime | End Time  | -  | Door Schedule Name: Main Door                 |    |
|     | 1    | Always Close   |     |       |     |     |       |     |     | 00:00:00  | 23:59:59  |    |                                               |    |
|     | 2    | Always Open    |     |       |     |     |       |     |     | 00:00:00  | 23:59:59  |    | sun jmon jer tue jer wea jer thu jer en jer : |    |
|     | 3    | Main Door      |     |       |     |     |       |     |     | 08:00:00  | 17:00:00  |    | Start Time: 8:00:00 AM 📩 🔽 UnLock             |    |
|     |      |                |     |       |     |     |       |     |     |           |           |    | End Time: 5:00:00 PM 💼 🔽 Lock                 |    |
|     |      |                |     |       |     |     |       |     |     |           |           |    |                                               |    |
|     |      |                |     |       |     |     |       |     |     |           |           |    |                                               |    |
|     |      |                |     |       |     |     |       |     |     |           |           | Ε  |                                               |    |
|     |      |                |     |       |     |     |       |     |     |           |           |    |                                               |    |
|     |      |                |     |       |     |     |       |     |     |           |           |    |                                               |    |
|     |      |                |     |       |     |     |       |     |     |           |           | Ψ. |                                               |    |
|     |      |                | -   | • Add |     | ÷   | Dalat | _   |     | Эс.a      | Et Caus   | a  | D Canada 📕 Duit                               |    |
|     |      |                | - 1 | 1 Haa |     |     | Delet | e   | 12  | 3 Eun     | Hell Save | 10 | sy Dancer <b>b Gri</b> r                      |    |
| ( — |      |                |     |       |     |     |       |     |     |           |           |    |                                               |    |

To manage door schedules, from the **Tools** drop down menu select **Door Schedules**.

- 1) From the **Door Open Schedules** window, click **Add**. The software will activate the **Edit Door Schedule** panel on the right.
- 2) In the **Door Schedule Name** field, type the name of the schedule you are adding.
- 3) Select the appropriate check box for the day(s) of the week you want to set the door schedule.
- 4) In the **Start Time** field, change the start time, if necessary. This is the time that door begins to operate each day. Check the "Unlock" box if you want to automatically unlock the door
- 5) In the **End Time** field, change the end time, if necessary. This is the time that door ends its operation each day. Check the "Lock" box if you want to automatically lock the door
- 6) Click **Save** to save the change.

#### MANAGE HOLIDAYS SCHEDULES

A Holiday/Vacation is a defined time period during which users will NOT be granted access to a door.

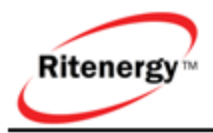

To manage holiday schedules, from the **Tools** drop down menu select **Holidays Schedules**.

**Note:** You can define a maximum of 32 holiday/vacation periods in each lock, but unlimited number of schedules in the software.

| Holidays | Schedules               |                             |                     |   |                    |                   |             |               |
|----------|-------------------------|-----------------------------|---------------------|---|--------------------|-------------------|-------------|---------------|
|          |                         |                             |                     |   | Holiday / V        | acation Name: Chi | ristmas     |               |
| No       | Holiday / Vacation Name | StartDateTime               | EndDateTime         |   |                    |                   |             |               |
| 1        | christmas               | 2010-12-25 00:00:00         | 2010-12-31 00:00:00 |   | Start Date:        | 12/25/2010 💌      | Start Time: | 12:00:00 AM 👙 |
| 2        | New Year                | 2010-01-01 00:00:00         | 2010-01-05 00:00:00 |   |                    |                   |             |               |
| 3        | My Holiday1             | 2010-02-01 00:00:00         | 2010-02-05 00:00:00 |   | End Date:          | 12/31/2010 -      | End Time:   | 12:00:00 AM   |
| 4        | My Holiday2             | 2010-03-01 00:00:00         | 2010-03-05 00:00:00 | Ξ |                    |                   |             |               |
| 5        | My Holiday3             | 2010-04-01 00:00:00         | 2010-04-05 00:00:00 |   |                    |                   |             |               |
| 6        | My Holiday4             | 2010-05-01 00:00:00         | 2010-05-05 00:00:00 |   |                    |                   |             |               |
|          |                         |                             |                     | • |                    |                   |             |               |
|          | <b>⊋</b> ] ∀qq          | <b>±</b> ≩ <u>D</u> elete ∎ | 🖹 Edit 📴 Save       |   | (2) <u>C</u> ancel | 📔 Quit            |             |               |

- 1) From the **Holidays Schedules** window, click **Add**. The software will activate the **Edit Holiday Schedule** panel on the right.
- 2) In the **Holiday/Vacation Name** field, type the name of the holiday or vacation you are adding.
- 3) In the **Start Date/Time** field, change the start Date/time. This is the Date to start the holiday/vocation.
- 4) In the **End Date/Time** field, change the end Date/time. This is the Date to end the holiday/vocation
- 5) Click **Save** to save the change.

## **RETRIEVE INFORMATION FROM THE LOCK**

Retrieve information from the lock to your computer is accomplished via iButton Programmer (yellow fob); this eliminates the need for direct physical or electronic connection between the lock and the PC.

#### **DOWNLOAD AUDIT TRAILS**

Audit trails can be downloaded by a small key fob without carry around the heavy equipment and cut the cost substantially.

To manage download audit trails, from the **Download** drop down menu select **Download Doors**, or click on **Download** icon.

1) From Download window, click Audit Trail, input number of events

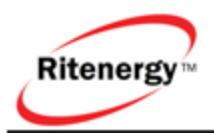

| Download                                  | 22 |
|-------------------------------------------|----|
| Retrieve Lock ID Audit Trail Lock Setting |    |
| Number Of Events:                         |    |
|                                           |    |
|                                           |    |
|                                           |    |
|                                           |    |
| 🕵 Upload                                  |    |

- 2) Snap the Programmer (Yellow Fob) onto USB encoder reader and Click Upload.
- 3) The Upload information will write into the Programmer, and a successful massage will pop up.
- 4) Unplug the Programmer; and place it against the iButton reader on the lock keypad, green LED blinks with two beeps to confirm the job
- 5) Snap the Programmer back onto USB encode reader and click **Read**. The Audit Report will show.

| 👸 RiteLock Pro - [Read # | Key]                                                                    |            |                                    |                                |                                         |                         | - • ×                |
|--------------------------|-------------------------------------------------------------------------|------------|------------------------------------|--------------------------------|-----------------------------------------|-------------------------|----------------------|
| 🚹 File Tools Users       | Doors Upload Download iKey                                              | iCode Rea  | ad Views H                         | Help                           |                                         |                         | _ 8 ×                |
| 88 🏠                     | 📜 📜 🧉                                                                   |            |                                    |                                | ogin Name: Admin<br>itelock Pro Folder: | C:\Program Files\Ritelo | 10/2/2010 3:08:05 PM |
| Key Serial               | s Opioad Download iKi<br>ID: 4000000001031C37<br>7E07020B4FBE01 Time In | Key Key    | аае на<br>Гуре: Ge<br>0/4/2010 4:( | ad<br>t Audit Trai<br>)5:32 PM | І Кеу                                   |                         | 1                    |
| Lock Name: From          | nt Door                                                                 | 1-1-1-0    |                                    |                                |                                         | 🖺 <u>S</u> ave Da       | ata                  |
| Record in Key: 24        | Record                                                                  | IN LOCK: Z |                                    |                                |                                         |                         |                      |
| Date/Time                | Description of Event                                                    | First Name | Last Name                          | Status                         | iButton                                 | Pin                     | ·                    |
| 10/4/2010 3:58:00 PM     | Initialize Lock                                                         | Admin      | Admin                              | Permitted                      | 400000001031C37                         |                         |                      |
| 10/4/2010 3:58:33 PM     | Single Lock Setup                                                       | Admin      | Admin                              | Permitted                      | 400000001031C37                         |                         |                      |
| 10/4/2010 3:58:38 PM     | Open With iButton(Classroom Mode)                                       | Schlage    | key                                | Permitted                      | 44019F5A107D6081                        |                         |                      |
| 10/4/2010 3:58:50 PM     | Open With iButton(Classroom Mode)                                       | Black      | K1                                 | Permitted                      | EC00000CD3AA9401                        |                         |                      |
| 10/4/2010 3:59:00 PM     | Open With iButton(Classroom Mode)                                       | Dan        | Louis                              | Permitted                      | 5F00000F33428C01                        |                         |                      |
| 10/4/2010 3:59:53 PM     | Open With iButton(Classroom Mode)                                       | Dan        | Louis                              | Permitted                      | 5F00000F33428C01                        |                         |                      |
| 10/4/2010 4:00:11 PM     | Single Lock Setup                                                       | Admin      | Admin                              | Permitted                      | 400000001031C37                         |                         |                      |
| 10/4/2010 4:00:15 PM     | Unkown Type                                                             | Dan        | Louis                              | Permitted                      | 5F00000F33428C01                        |                         |                      |
| 10/4/2010 4:01:13 PM     | Download Lock Information                                               | Admin      | Admin                              | Permitted                      | 400000001031C37                         |                         |                      |
| 10/4/2010 4:02:41 PM     | Close With Pin                                                          | Emily      | Wong                               | Permitted                      |                                         | 6586                    |                      |
| 10/4/2010 4:02:58 PM     | Open With Pin(Classroom Mode)                                           | Sam        | Walson                             | Permitted                      |                                         | 356534                  |                      |
| 10/4/2010 4:03:48 PM     | Open With iButton(Classroom Mode)                                       | Dan        | Louis                              | Permitted                      | 5F00000F33428C01                        |                         |                      |
| 10/4/2010 4:03:57 PM     | Open With iButton(Classroom Mode)                                       | Schlage    | key                                | Permitted                      | 44019F5A107D6081                        |                         |                      |
| 10/4/2010 4:03:59 PM     | Open With iButton(Classroom Mode)                                       | Schlage    | key                                | Permitted                      | 44019F5A107D6081                        |                         |                      |
| 10/4/2010 4:04:02 PM     | Open With iButton(Classroom Mode)                                       | Schlage    | key                                | Permitted                      | 44019F5A107D6081                        |                         |                      |
| 10/4/2010 4:04:17 PM     | Open With iButton(Classroom Mode)                                       | Schlage    | key                                | Permitted                      | 44019F5A107D6081                        |                         |                      |
| 10/4/2010 4:04:23 PM     | Close With Pin                                                          | Emily      | Wong                               | Permitted                      |                                         | 6586                    |                      |
| 10/4/2010 4:04:26 PM     | Open With iButton(Classroom Mode)                                       | Schlage    | key                                | Permitted                      | 44019F5A107D6081                        |                         | =                    |
| 10/4/2010 4:04:30 PM     | Open With iButton(Classroom Mode)                                       | Schlage    | key                                | Permitted                      | 44019F5A107D6081                        |                         |                      |
| 10/4/2010 4:04:33 PM     | Open With iButton(Classroom Mode)                                       | Schlage    | key                                | Permitted                      | 44019F5A107D6081                        |                         |                      |
| 10/4/2010 4:04:38 PM     | Close With Pin                                                          | Emily      | Wong                               | Permitted                      |                                         | 6586                    |                      |
| 10/4/2010 4:04:41 PM     | Open With iButton(Classroom Mode)                                       | Dan        | Louis                              | Permitted                      | 5F00000F33428C01                        |                         |                      |
| 10/4/2010 4:04:49 PM     | Open With iButton(Classroom Mode)                                       | Dan        | Louis                              | Permitted                      | 5F00000F33428C01                        |                         |                      |
| 10/4/2010 4:04:55 PM     | Open With iButton(Classroom Mode)                                       | Dan        | Louis                              | Permitted                      | 5F00000F33428C01                        |                         |                      |
| ]                        |                                                                         |            |                                    |                                |                                         |                         |                      |
|                          | 颜 <u>R</u> ead Key                                                      | /          |                                    |                                |                                         | <u> </u>                |                      |
|                          |                                                                         |            |                                    |                                |                                         |                         |                      |

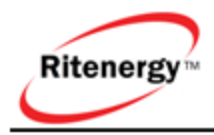

6) Click **Save Data** to save the audit trail records.

#### DOWNLOAD LOCK SETTING

To manage download Lock Setting, from the **Download** drop down menu select **Download Doors**, or click on **Download** icon.

- 1) From **Download** window, click **Lock Setting**.
- 2) Snap the Programmer (Yellow Fob) onto USB encoder reader and Click Upload.
- 3) The Upload information will write into the Programmer, and a successful massage will pop up.
- 4) Unplug the Programmer; and place it against the iButton reader on the lock keypad, green LED blinks (last about 15-20 seconds) with two beeps to confirm the job.
- 5) Snap the Programmer back onto USB encode reader and click **Read**. The Setting of the lock will show:

| 👸 RiteLock Pro - [Read Key]          | COLUMN TWO IS NOT              | 1000              | ALC: N         | and had been welled                                                   | _ <b>_ _</b> ×       |
|--------------------------------------|--------------------------------|-------------------|----------------|-----------------------------------------------------------------------|----------------------|
| 📋 File Tools Users Doors Up          | oload Download iKey iC         | ode Read Vie      | ws Help        |                                                                       | _ 8 ×                |
| Add Users Add Doors Uploa            | d Download iKey                | iCode             | Read           | Login Name: Admin<br>Ritelock Pro Folder: C.\Program Files\Ritelock f | 10/2/2010 3:19:06 PM |
| Key Serial ID: 4000                  | 000001031C37                   | Key Type:         | Get Lock       | Information Key                                                       |                      |
| Access Schedule   Door Schedule   Ho | lidays Schedule   Check In/Che | ck Out Setting Ke | y List Lock Ir | formation                                                             |                      |
| Lock Serial ID:                      | FD7E07020B4FBE01               |                   |                | · · ·                                                                 |                      |
| Lock Name:                           | Front Door                     |                   |                |                                                                       |                      |
| Lock Mode:                           | Storeroom Mode                 |                   |                |                                                                       |                      |
| Time In Lock:                        | 10/4/2010 4:17:13 PM           |                   |                |                                                                       |                      |
| Motor Running Time:                  | 0.6                            |                   |                |                                                                       |                      |
| Pass Time(1-99 secs):                | 5                              |                   |                |                                                                       |                      |
| System Mode:                         | User Mode                      |                   |                |                                                                       |                      |
| Buzzer Volume:                       | 2                              |                   |                |                                                                       |                      |
| DayLight Saving:                     | Active                         |                   |                |                                                                       |                      |
| DayLight Saving Start:               | 03 02 00                       |                   |                |                                                                       |                      |
| DayLight Saving End:                 | 11 01 00                       |                   |                |                                                                       |                      |
| Tamper Shut Time(secs):              | 60                             |                   |                |                                                                       |                      |
| Tamper Count(# of tries):            | 3                              |                   |                |                                                                       |                      |
| Blink:                               | Active                         |                   |                |                                                                       |                      |
| Lock Hardware Version:               | 4100                           |                   |                |                                                                       |                      |
| Lock Software Version:               | 1.5                            |                   |                |                                                                       |                      |
| Battery Voltage:                     | 5.9                            |                   |                |                                                                       |                      |
| Audit Trial Number:                  | 25                             |                   |                |                                                                       |                      |
|                                      |                                |                   |                |                                                                       |                      |
|                                      | 🔯 <u>R</u> ead Key             |                   |                | <u>I</u> <u>C</u> lose                                                |                      |

## ΙΚΕΥ

iKey is one of the unique features of Ritenergy Pro software. By using the special iButton key (ikey), making a guest key become much easier than ever before. Here are the steps to make your iKey, from the **iKey** drop down menu select **iKey Maker**, or click on **iKey** icon.

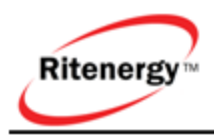

| Lock Name         | Lock Location  | Selected |                |                |
|-------------------|----------------|----------|----------------|----------------|
| Copy Room         | Build C        |          |                |                |
| ont Desk Office 1 | Main           |          |                |                |
| ont Desk Office 1 | Main           |          |                |                |
| Front Door        | Main           | ✓        |                |                |
| Select            |                |          |                |                |
| Select Lock:      | Any of Locks   | •        | іКеу Туре:     | Temporary Key  |
| Guest First Na    | me: Steve      |          | Guest Last Nar | ne: Shoemaker  |
| Start Date:       |                |          | End Date:      |                |
|                   | June, 2008     | •        |                | July, 2008     |
| 25 26             | 27 28 29 30    | 31       | 29 30          |                |
| 1 🐵               | 3 4 5 6        | 7        | 6 7            | 8 9 10 11 12   |
| 8 9               | 10 11 12 13    | 14       | 13 14          | 15 16 17 18 19 |
| 15 16             | 17 18 19 20    | 21       | 20 21          | 22 23 24 25 26 |
| 22 23             | 24 25 26 27    | 28       | 27 28          | 29 30 31 1 2   |
| 23 30<br>20 Too   | lay: 10/2/2010 | 5        | Tod            | lay: 10/2/2010 |
|                   | 9:30:0         | 0 AM 🗦   |                | 11:00:00 AM    |
|                   |                |          |                |                |
|                   |                |          |                | _              |

- 1) Input the person's name and date/time
- 2) Select the locks from the list (Up to 3 locks or All)
- 3) Snap the iKey (Red Fob) onto USB encoder reader and Click "iKey"

The iKey can be programmed today that will grant access years from now at the time and date required.

## ICODE

iCode is a fully time generated keyless locking System; made up of a "stand-alone" door access control unit (Lock) combined with icode Generator.

Here are the steps to generate your iCode, from the **iCode** drop down menu select **iCode Generator**, or click on **iCode** icon.

1) From **iCode Generator** window, click the field of the "Lock Name". The "Select Door" window will open

| ( | 1 | Select Door      |                      |               | 23 | 3 |
|---|---|------------------|----------------------|---------------|----|---|
| ľ |   | Serial ID        | Door Name            | Door Location |    | * |
|   | ۲ | 3800000B3AE39601 | Copy Room            | Build C       |    |   |
|   |   | 300000001086324  | Front Desk Office #1 | Main          |    |   |
|   |   | B300000B3717E701 | Front Desk Office #2 | Main          |    |   |
| 1 |   | FD7E07020B4FBE01 | Front Door           | Main          |    |   |
| ľ |   |                  |                      |               |    | Е |

2) Select the locks from the list

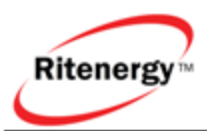

| 4 | ) iCode<br>Create iCode   the I                                                                                                    | k here to get<br>lock list                                                                                                    |                                                                                                    | 8                                                                                                    |
|---|----------------------------------------------------------------------------------------------------|----------------------------------------------------------------------------------------------------|----------------------------------------------------------------------------------------------------|----------------------------------------------------------------------------------------------------|
|   | Pleast s                                                                                                    |                                                                                                    | ime Code 📀 1                                                                                                    | Cemporary Code                                                                                                    |
|   | Select<br>Lock Name: Fr<br>Guest First Name: St<br>Start Date:                                                                                                    | ront Door<br>teve                                                                                                    | Access Level: [<br>Guest Last Name: [<br>End Date:                                                                                                    | Regular iCode 🗾<br>Shoemaker                                                                                                    |
|   | July, 2           Sun Mon Tue We           29         30         1         9           6         7         8         9           13         14         15         16           20         21         22         23           27         28         29         30           3         4         5         6           Today:         10/ | 2008         Image: Second system           3         4         5           1         10         11         12           5         17         18         19           3         24         25         26           0         31         1         2           5         7         8         9           22/2/2010 | July.           Sum Mon Tue W           29         30           6         7           8         13           14         15           20         21         22           27         28         29           3         4         5           Today:         Today:         11 | 2008         Image: Constraint of the state of the state of the |
|   | Result                                                                                                    | 523 <b>49</b>                                                                                                    | 618<br>1e                                                                                                    | 🐯 Export                                                                                                    |

3) Click iCode to generate a eight digits code

#### INSTRUCTIONS TO USE YOUR ICODE

Method 1: Open with iCode

Enter the eight digits code and "#"

#### 52349618#

Method 2: Open with your own code (4-8 digits)

Enter the eight digits code and "#"

Within 10 seconds, enter your own code and #

Enter the code again and # to confirm

#### 52349618#1234#1234#

## VIEWS

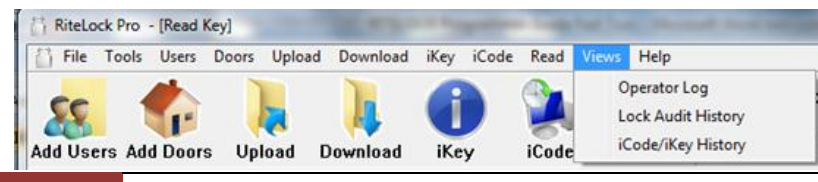

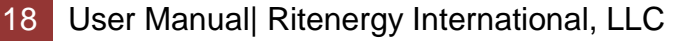

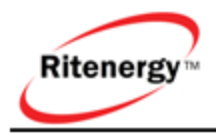

#### **OPERATOR LOG**

#### LOCK AUDIT HISTORY

Once Audit Trail data have been transferred from the lock to the PC, you can view and report on data from the lock. The Ritenergy Pro software allows you to **Export** audit report to Excel file.

| Login Name: Admin                                                              | 10/3/2010 7:46:18 |
|--------------------------------------------------------------------------------|-------------------|
| pad Download iKey iCode Read Ritelock Pro Folder: C:\Program Files\Ritel       | lack Pro\         |
| Open Lock Type First Name Last Name Status Lock Name SerialD Pin               | Code Type         |
| Single Lock Setup Admin Admin Permitted Front Door 4000000001031C37            |                   |
| /ith iButton(Classroom Mode) Schlage key Permitted Front Door 44019F5A107D6081 |                   |
| fih iButton(Classroom Mode) Black K1 Permitted Front Door EC00000CD3449401     |                   |
| /ith iButton(Classroom Mode) Dan Louis Permitted Front Door 5F00000F33428C01   |                   |
| Rh Button(Classroom Mode) Dan Louis Permitted Front Door 5F00000F33428C01      |                   |
| Single Lock Setup Admin Admin Permitted Front Door 400000001031C37             |                   |
| Unkown Type Dan Louis Permitted Front Door 5F00000F33428C01                    |                   |
| mioad Lock Information Admin Admin Permitted Front Door 400000001031C37        |                   |
| Close With Pin Emily Wong Permitted Front Door 6586                            | Perm              |
| With Pin(Classroom Mode) Sam Walson Permitted Front Door 356534                | Perm              |
| /th iButton(Classroom Mode) Dan Louis Permitted Front Door 5F00000F33428C01    |                   |
| /ih iButton(Classroom Mode) Schlage key Permitted Front Door 44019F54107D6081  |                   |
| 7th Button(Classroom Mode) Schlage key Permitted Front Door 44019F5A107D6081   |                   |
| /th Button(Classroom Mode) Schlage key Permitted Front Door 44019F5A107D6081   |                   |
| (th Button(Classroom Mode) Schlage key Permitted Front Door 44019F54107D6081   |                   |
| Close With Pin Emily Wong Permitted Front Door 6586                            | Perm              |
| /th Button(Classroom Mode) Schlage key Permitted Front Door 44019F54107D6081   |                   |
| /th Button(Classroom Mode) Schlage key Permitted Front Door 44019F5A107D6081   |                   |
| fih iButton(Classroom Mode) Schlage key Permitted Front Door 44019F5A107D6081  |                   |
| Close With Pin Emily Wong Permitted Front Door 6586                            | Perm              |
| /th iButton(Classroom Mode) Dan Louis Permitted Front Door 5F00000F33428C01    |                   |
| /ith iButtor(Classroom Mode) Dan Louis Permitted Front Door SF00000F33428C01   |                   |
| (th Button(Classroom Mode) Dan Louis Permitted Front Door \$F00000F33428C01    |                   |
| 0 - To 10/ 3/2010 - Filesk Namer Front Door - Filest Namer                     |                   |
|                                                                                |                   |
| Last Name:                                                                     |                   |
|                                                                                |                   |
| C Open Lock Type C Lock Name C Lock Location C                                 | Last Name         |

## ICODE/IKEY HISTORY

## **DATABASE MAINTENANCE**

Database Maintenance allows you save a backup database file. We highly recommend you backup your database once you complete the system.

| 🗋 DataBase Maintenace                | 23 |
|--------------------------------------|----|
| Backup Database Restore Database     |    |
| Please Select Destination Directory: |    |
|                                      |    |
| Program Files                        | _  |
|                                      |    |
|                                      |    |
|                                      |    |
|                                      |    |
|                                      |    |
|                                      |    |
|                                      |    |
| e: [ti102605w0f]                     | -  |
| Done <u>I</u> Close                  |    |

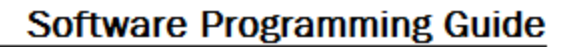

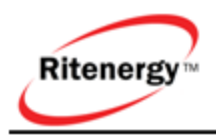

# TERMINOLOGY

## Facility Code

Facility Code is a unique 8 digits code assigned to each lock, so your locks will be operated independently from others who had same system. All the locks come out of the box are identical.

### Factory Master Code

Factory Master Code 12345 is used to initialize the lock for a new installation or full reset. This Code must be entered to set the LOCK ID and the MASTER CODE (MC). After the Master Code is set, the FACTORY MASTER CODE will no longer be valid and is only re-enabled after a full reset.

#### Master Code

Master Code is set for system administrator. The master Code has ultimate authority to control the system, this control include setting the lock parameters, editing users at all levels, setting time and date, setting up groups and controlling their access.

#### Audit Code

Audit Code is set strictly for download Audit log (requires program key and software kit). This Code does not operate the lock.

#### Sub-Master Code

The system can be programmed with up to 8 Sub-Master Codes. The Sub-Master Code can do everything except following limitations:

- Delete or modify Master Code
- Delete or modify sub-master Codes
- Modify system parameters
- Grant access when lock in lockout mode

Each Sub-Master Code associate with one group of similar users, so a large number of users can be managed all together rather than individually—saving time and effort.

#### User Group

It is convenient for large numbers of similar Users to be grouped together. By placing Users into Groups (assigning them to a specific range of User Numbers), large numbers of Users can be controlled all at once rather than individually--saving time and effort.

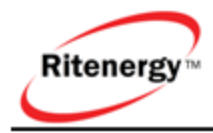

Groups are controlled via schedules, and a typical example involves enabling or disabling a Group at a certain time.

#### User Code

User Codes are for the day-to-day users with certain restrictions, or access levels. Access level can be defined by its immediate sub-master Code.

#### Service Code

Service Codes are used for a special purpose such as maintenance personnel or vendors. Service Code grants from one time access to 9 hours unlimited access.

#### Toggle code

Toggle Code unlock the door indefinitely. When the same (or another) toggle code is entered, the door will immediately lock back. Master and Sub-master Code can override when the lock is in Toggle Mode.

#### Anti-damper

The system has an anti-tamper feature that helps frustrate any attempts to "guess" a valid code. If an invalid code is entered, the red light will flash. After four invalid codes are entered consecutively, the System enters the anti-tamper shutdown mode and the red light will stays on. The System will not accept any code for up to 99 seconds, after which time, the System resets and will allow a valid code to be entered. Each time the System enters the Anti-tamper mode, an entry is made in the Audit Log for later retrieval.

#### Audit Trail

Audit trail or audit log is a chronological sequence of audit records, each of which contains evidence directly pertaining to and resulting from the execution of access events.

#### Lockout

Lockout mode will freeze the lock at given state (Lock or unlock); temporarily disable all the users except master Code. Enter the function Code 93 to release the lockout, and resume back to normal operation.